# **Timber Truck Booking System Guide**

## **Making a Booking**

- 1. Go to the Port Otago truck booking system page. This can be done through the main Port Otago website, or via a direct link
  - a. Hint: it may be useful to bookmark the page if making regular bookings.

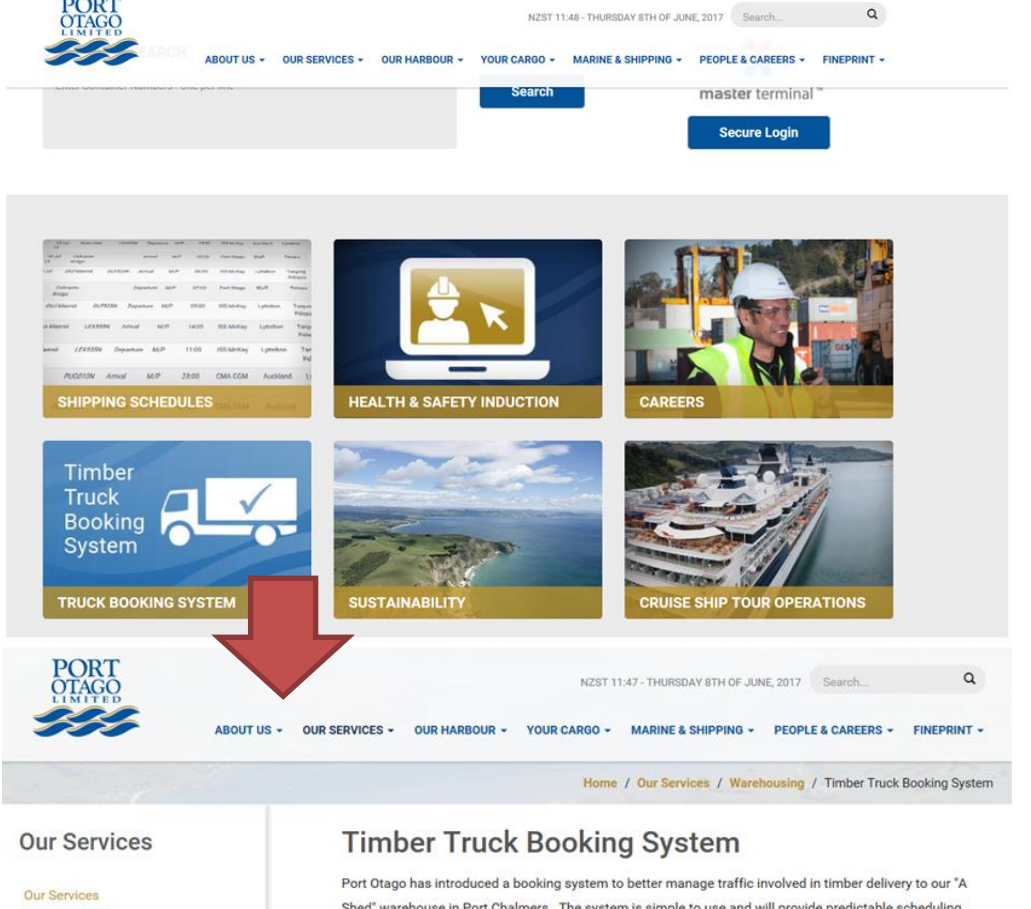

Berth Facilities Cold-stores Container Depots Container Terminal Flordland Pilot Services Log Storage Marine Services Port Security **Rail Services** Warehousing Timber Truck Booking System Shed" warehouse in Port Chalmers. The system is simple to use and will provide predictable scheduling for all parties.

- All truck arrivals for unpacking and packing of timber must be pre-booked using Port Otago's Truck Booking system.
- Failure to pre-book will result in the delivery being serviced at the next available booking (if available) For further information please refer to our Timber Truck Booking System FAQs
- Please note that trucks delivering and picking up shipping containers to or from the Port
- must NOT use this system
- For all inquiries please contact jbinnie@portotago.co.nz

#### Accessing the booking system

Access the booking system by clicking on the following button:

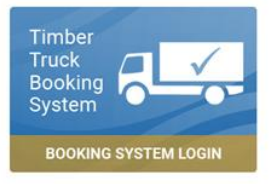

### 2. Click Book Now

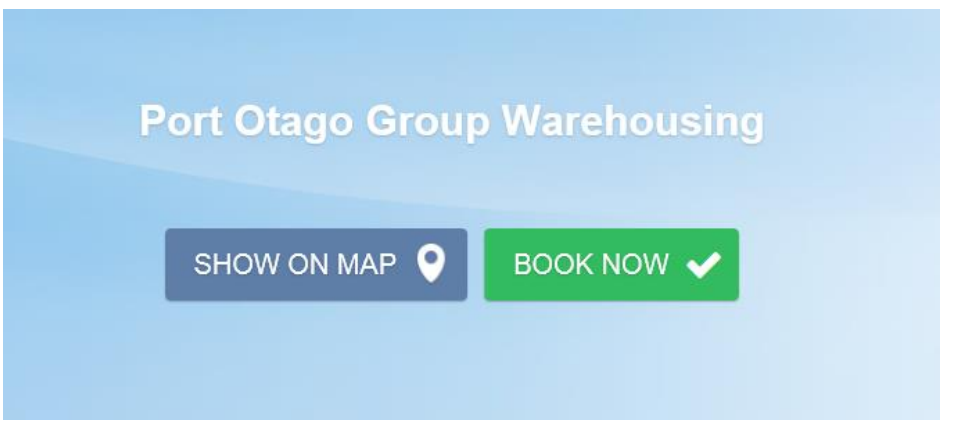

3. Select the service you are making an appointment for.

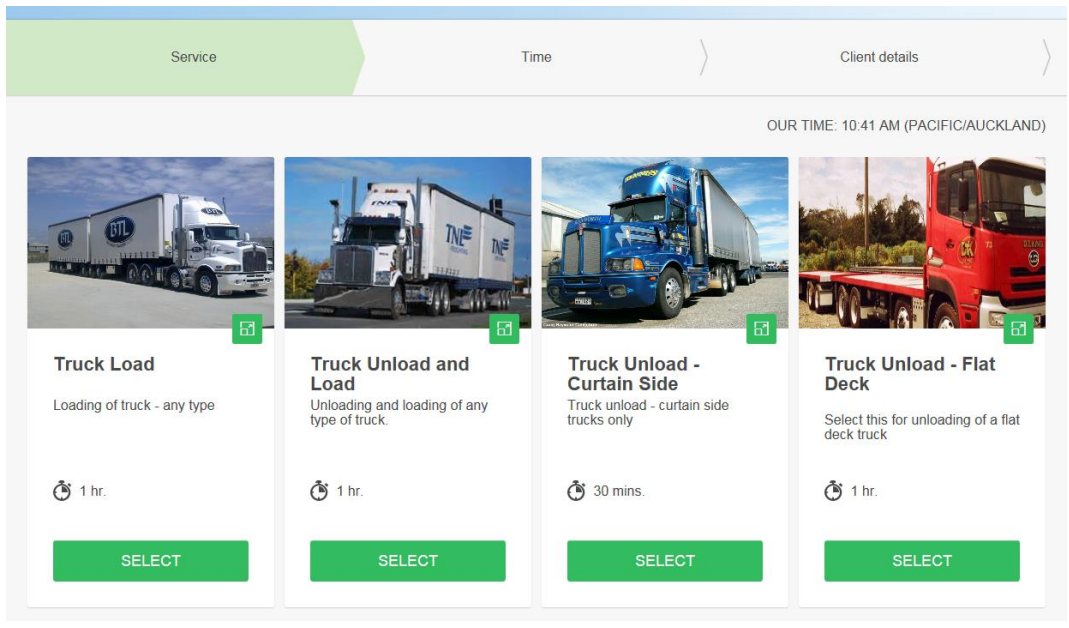

**4.** Select an available slot by selecting the date and available time. Please note that bookings can only be made up to 10 days in advance.

|     | MON  | TUE    | WED | THU | FRI | SAT | SUN | MON | TUE | WED | THU | FRI | SAT | SUN | MON | TUE | WED | THU | FRI | SAT |
|-----|------|--------|-----|-----|-----|-----|-----|-----|-----|-----|-----|-----|-----|-----|-----|-----|-----|-----|-----|-----|
| 28  | 29   | 30     | 31  | 1   | 2   | 3   | 4   | 5   | 6   | 7   | 8   | 9   | 10  | 11  | 12  | 13  | 14  | 15  | 16  | 17  |
| 18  | 19   | 20     | 21  | 22  | 23  | 24  | 25  | 26  | 27  | 28  | 29  | 30  | 1   | 2   | 3   | 4   | 5   | 6   | 7   | 8   |
|     | Â    | ad - F | lat | 3   |     |     |     |     |     |     |     |     |     |     |     |     |     |     |     |     |
| uck | Unlo |        |     |     |     |     |     |     |     |     |     |     |     |     |     |     |     |     |     |     |

**5.** You will be prompted to login to complete the booking details. If you do not have a login, you can sign up on the right hand side of the page.

|          | PLEASE SIG                      | N IN TO CONTINUE                 |                      |  |  |  |  |
|----------|---------------------------------|----------------------------------|----------------------|--|--|--|--|
| Existi   | ng clients: please sign in here | New clients: please sign up here |                      |  |  |  |  |
| Email    | Email                           | Name                             | Name                 |  |  |  |  |
| Password | Password                        | Email                            | Email                |  |  |  |  |
|          | Remind password                 | Phone                            | +64                  |  |  |  |  |
|          | Sign In And Continue            | Password                         | Password             |  |  |  |  |
|          |                                 |                                  | Sign Up And Continue |  |  |  |  |
|          | Or                              | sign up via                      |                      |  |  |  |  |
|          | f                               | У G                              |                      |  |  |  |  |

- 6. Populate the booking form to confirm your booking. You will need to provide:
  - a. Registration/Fleet number
  - b. Name of customer whose goods you are carrying
  - c. Customer order number
  - d. Customer shipping booking reference

|                                | PLEASE, CO                       | NFIRM DETAILS            |                                                       |  |  |  |
|--------------------------------|----------------------------------|--------------------------|-------------------------------------------------------|--|--|--|
|                                | You are logged in as Test Driver | Truck Unload - Flat Deck |                                                       |  |  |  |
|                                | Logout                           | Date:                    | 19-06-2017                                            |  |  |  |
|                                |                                  | Starts at:               | 3:30 PM                                               |  |  |  |
| Fleet Number:                  | Fleet Number                     | Service provider:        | Port Otago Group Warehousing                          |  |  |  |
| Cargo Owner<br>Name:           | Cargo Owner Name                 | When you click on the    | button, you agree to SimplyBook.me terms & conditions |  |  |  |
| Cargo Owner Order<br>Number:   | Cargo Owner Order Number         |                          | BOOK NOW 🗸                                            |  |  |  |
| Shipping Booking<br>Reference: | Shipping Booking Reference       |                          |                                                       |  |  |  |
| Additional<br>Comments:        | Additional Comments              |                          |                                                       |  |  |  |

**7.** Once you hit book, this will confirm the booking, and both yourself and Port Otago will be notified. You can also add a calendar appointment for your convenience.

| Date:              | 12-06-2017 JUN                        |
|--------------------|---------------------------------------|
| Starts at:         | 7:00 AM <b>12</b>                     |
| Ends at:           | 7:30 AM                               |
| Service provider:  | Port Otago Group<br>Warehousing       |
| Additional fields: | Registration Number:<br>TE\$T22       |
|                    | Customer Name: Pan<br>Pac             |
|                    | Trucking Company:<br>Dynes            |
|                    | Customer Order<br>Number: 125488      |
|                    | Customer Booking<br>Number: 956669823 |
| Booking code:      | brweoqu                               |
| Status:            | Confirmed                             |
|                    | Cancel 🗙 Book More 🗘                  |
|                    |                                       |

### **Editing a Booking**

If you wish to change a booking, you can do so quite easily.

1. Go to the online booking page and click on the My Bookings button

|                              | HOME | MY BOOKINGS | 0 |
|------------------------------|------|-------------|---|
|                              |      |             |   |
| Port Otago Group Warehousing |      |             |   |
| SHOW ON MAP 🔮 BOOK NOW 🗸     |      |             |   |

**2.** Select the booking you wish to edit and click Book More. This will let you pick a new time slot, and retain the same customer details (or you can change them if details have changed).

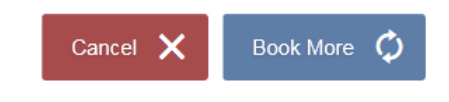

**3.** Then, make sure you cancel the original booking. We will be tracking all appointments and vehicles that do not show up at booked appointments may face financial penalties in the future.

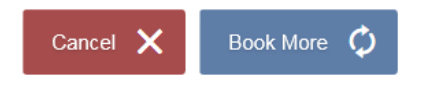